## Procédure d'inscription à partir de votre espace famille

1. Sur la page d'accueil, veuillez cliquer sur « INSCRIPTION ».

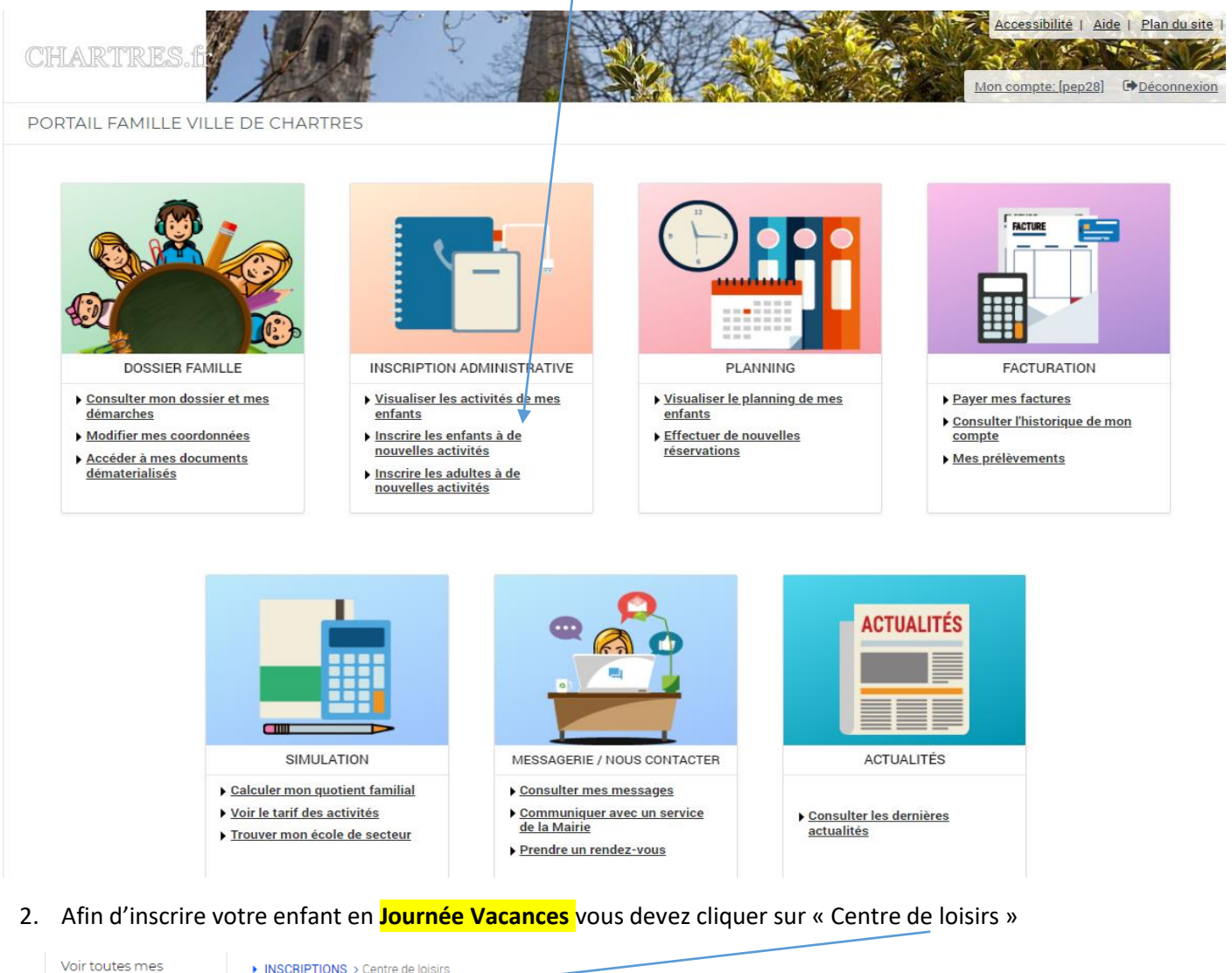

| Voir toutes mes<br>inscriptions      | INSCRIPTIONS > Centre de loisirs                                                         |                                     |
|--------------------------------------|------------------------------------------------------------------------------------------|-------------------------------------|
| Centre de loisirs 🛛 🗲                | LES INSCRIPTIONS DE MES ENFANTS                                                          |                                     |
| Adultes                              |                                                                                          |                                     |
| Inscriptions en<br>paiement immédiat | Tous les enfants                                                                         |                                     |
|                                      | Manoa<br>TEST Abbie<br>TEST                                                              |                                     |
|                                      | DEMANDE D'INSCRIPTION                                                                    |                                     |
|                                      | Pour effectuer une nouvelle inscription, choisissez le type d'activité puis la personne. |                                     |
|                                      | Activité* :<br>Choisissez                                                                |                                     |
|                                      | > CENTRE DE LOISIRS                                                                      | Pas d'inscriptions, pas de demandes |

## Puis choisir l'enfant dans la zone « Personne »

| DEMANDE D'INSCRIPTION                                                                    |
|------------------------------------------------------------------------------------------|
|                                                                                          |
| Pour effectuer une nouvelle inscription, choisissez le type d'activité puis la personne. |
| Activité* :<br>Centre de loisirs ▼                                                       |
| Personne* :<br>Manoa 👻                                                                   |
| INSCRIPE                                                                                 |

Cliquez sur le bouton « Inscrire ».

Attendez un temps (en entête de l'onglet « Portail famille », un sigle tourne le temps de la recherche) avant que ne s'affichent les activités disponibles selon l'âge du l'enfant.

> Les champs suivants sont affichés pour procéder à l'inscription de l'enfant :

| ✓ CENTRE DE LOISIRS                                                                                                    | Pas d'inscriptions, pas de demandes                                            |
|----------------------------------------------------------------------------------------------------|--------------------------------------------------------------------------------|
| Seules les activités en cours ou futures, correspondant à la tranche d'âge de votre enfant, sont affichées dans le f                                                                     | formulaire d'inscription.                                                      |
| SAISIE D'UNE DEMANDE D'INSCRIPTION                                                                                                    |                                                                                |
| Les champs obligatoires sont précédés d'un astérisque (*).          Type d'Activité : <ul> <li>CHARTRES ALSH Maternel Jules Ferry</li> <li>CHARTRES ALSH Maternel Jules Ferry</li> </ul> | <u>Choix de structure</u><br><u>Ex :</u> CHARTRES ALSH<br>Maternel Jules Ferry |
| Activité* :<br>JULES FERRY - Vacances de Printemps du 11/04/2022 au 22/04/2022 ▼                                                                                                    | Activité souhaitée                                                             |
| Date d'entrée souhaitée :       11        Avril        2022        Non modifiable pour cette activité                                                                                    |                                                                                |
| Montant<br>Journée + Repas 4.31€                                                                                                    | Pour information, le                                                           |
| ENREGISTRER                                                                                                    | est indiqué                                                                    |

Pour poursuivre l'inscription, et préciser les séances choisies, cliquez sur le bouton « Enregistrer ».

2.2 L'inscription demandée est alors validée, et vous devez cliquer sur « Planning » pour accéder aux différentes activités.

|                                                 | ACCUEIL DOSSIER INSCRIPTIONS PLANNING FACTURATION SIMULATIONS MESSAGERIE ACTUALITÉS                                                          |
|-------------------------------------------------|----------------------------------------------------------------------------------------------------|
| Voir toutes mes<br>inscriptions                 | INSCRIPTIONS > Centre de loiairo                                                                                                    |
| Centre de loisirs                               | Demande d'inscription créée avec succès. Un message a été envoyé au service concerné.                                                        |
| Adultes<br>Inscriptions en<br>paiement immédiat | SAISIE D'UNE INSCRIPTION                                                                                                    |
|                                                 | Tous les enfants                                                                                                    |
|                                                 | Manoa<br>TEST Abbie<br>TEST                                                                                                    |
|                                                 | DEMANDE D'INSCRIPTION                                                                                                    |
|                                                 | Pour effectuer une nouvelle inscription, choisissez le type d'activité puis la personne.                                                     |
|                                                 | Activité* :<br>Choisissez -                                                                                                    |
|                                                 | CENTRE DE LOISIRS     1 inscription/demande                                                                                                  |
|                                                 | Seules les activités en cours ou futures, correspondant à la tranche d'âge de votre enfant, sont affichées dans le formulaire d'inscription. |
|                                                 | SAISIE D'UNE DEMANDE D'INSCRIPTION                                                                                                    |
|                                                 | Les champs obligatoires sont précédés d'un astérisque (*).                                                                                   |
|                                                 | Type d'Activité :<br>CHARTRES ALSH Maternel Jules Ferry ▼                                                                                    |
|                                                 | Activité* :<br>JULES FERRY - Vacances de Printemps du 11/04/2022 au 22/04/2022 👻                                                             |
|                                                 | Date d'entrée souhaitée :       11 -       Avril -       2022 -       Non modifiable pour cette activité                                     |
|                                                 | Montant                                                                                                    |
|                                                 | Journée + Repas 4.31€                                                                                                    |
|                                                 |                                                                                                    |
|                                                 | Jules ferry - vacances de printemps     Validée     Inscription à partir du 11/04/2022                                                       |
|                                                 | T Planning                                                                                                    |

En première colonne, vous voyez le nom de l'activité choisie, avec en dessous la formule demandée.
Clieure que la bautan « Medifier » pour réconver ves journées.

| uquez su                                     | I IE              | : 00  | uu     | л <b>х</b> | ~ 1*10  | Jui | nei           | <i>"</i> | Jou | 11 10 | 250 | ve | vu  | is ju   | Jun      | iee            | 5.    |          |          |         |        |         |          |         |             |             |                |          |                                 |         |
|----------------------------------------------|-------------------|-------|--------|------------|---------|-----|---------------|----------|-----|-------|-----|----|-----|---------|----------|----------------|-------|----------|----------|---------|--------|---------|----------|---------|-------------|-------------|----------------|----------|---------------------------------|---------|
|                                              |                   |       |        |            |         |     |               |          |     | _     | _   |    |     |         |          |                |       |          |          |         |        |         |          |         |             |             |                |          |                                 |         |
|                                              |                   |       |        |            |         |     |               |          |     |       |     |    |     | _       |          |                |       |          |          |         |        |         |          |         |             |             |                |          |                                 |         |
|                                              |                   |       |        |            |         |     |               |          |     |       |     |    | ACC | UEIL DO | SSIER IN | NSCRIPTION     | 6 PDM | INING FA | CTURATIO | N SIMUL | ATIONS | MESSAGE | RIE ACTU | JALITÉS |             |             |                |          |                                 |         |
| MARS 2022 Aujourd'hui                        |                   |       |        |            |         | Cen | tre de loisir | s        |     |       |     |    |     | •       |          |                |       |          |          |         |        | _       |          |         |             |             |                |          |                                 |         |
|                                              |                   |       |        |            |         |     |               |          |     |       |     |    |     |         | 0        | lestant du : l | 0.006 |          |          |         |        |         | -        |         |             |             |                |          |                                 |         |
| nnoa : Avril 2022<br>t de la période : 0.004 | $\langle \rangle$ | MENSU | EL QUI | INZAINE    | SEMAINE |     |               |          |     |       |     |    |     |         |          |                |       |          |          |         |        |         |          |         |             |             |                |          | MODI                            | IFIER   |
|                                              | Ve                | Sa    | Di     | Lu         | Ma      | Me  | Je            | Ve       | Sa  | Di    | Lu  | Ma | Me  | Je      | Ve       | Sa             | Di    | Lu       | Ma       | Me      | Je     | Ve      | Sa       | Di      | Lu          | Ma          | Me             | Je       | Ve                              | Sa      |
|                                              | 01                | 02    | 03     | 04         | 05      | 06  | 07            | 08       | 09  | 10    | 11  | 12 | 13  | 14      | 15       | 16             | 17    | 18       | 19       | 20      | 21     | 22      | 23       | 24      | 25          | 26          | 27             | 28       | 29                              | 30      |
| ES FERRY - Vacances de Print                 | 20005             |       |        |            |         |     |               |          |     |       |     |    |     |         |          |                |       |          |          |         |        |         |          | Ca      | te activite | est ouverte | a partir du 11 | /04/2022 | <ul> <li>Palement in</li> </ul> | mmediat |

> Cliquez sur les cases à cocher en fonction des dates souhaitées.

| Ρι                          | uis c     | liqu | lez   | sur      | le           | boı    | uto  | n «          | Va | lide | r »           |    |           |          |       |      |              |       |            |        |    |    |    |    |    |                |             |               |            |              |          |
|-----------------------------|-----------|------|-------|----------|--------------|--------|------|--------------|----|------|---------------|----|-----------|----------|-------|------|--------------|-------|------------|--------|----|----|----|----|----|----------------|-------------|---------------|------------|--------------|----------|
| 08 MARS 2022 Aujourd'hui    |           |      |       |          |              |        | Cent | re de loisir | s  |      | $\overline{}$ |    |           |          | •     | _    |              |       |            |        |    |    |    |    |    |                |             |               |            |              |          |
|                             |           |      |       |          |              |        |      |              |    |      |               |    |           |          |       | 0    | Restant dù : | 0.00€ |            |        |    |    |    |    |    |                |             |               |            |              |          |
| Manoa : Avril 2022          | <         | > ME | NSUEL | QUINZAIN | <u>e s</u> e | EMAINE |      |              |    |      |               |    |           |          |       |      |              |       |            |        |    |    |    |    |    |                |             |               |            |              |          |
|                             | Ve        | Sa   | Di    | Lu       |              | Ma     | Me   | Je           | Ve | Sa   | Di            | Lu | Ma        | Me       | Je    | Ve   | Sa           | Di    | Lu         | Ma     | Me | Je | Ve | Sa | Di | Lu             | Ma          | Me            | Je         | Ve           | Sa       |
|                             | 01        | 02   | 03    | 04       |              | 05     | 06   | 07           | 08 | 09   | 10            | 11 | 12        | 13       | 14    | 15   | 16           | 17    | 18         | 19     | 20 | 21 | 22 | 23 | 24 | 25             | 26          | 27            | 28         | 29           | 30       |
| JULES FERRY - Vacances de R | Printemps |      |       |          |              |        |      |              |    |      |               |    |           |          |       |      |              |       |            |        |    |    |    |    |    | Cette activité | est ouverte | à partir du ' | 11/04/2022 | - Paiement i | immédiat |
| Journée + Repas             |           |      |       |          |              |        |      |              |    |      |               |    | 2         |          |       |      |              |       |            | 2      | 2  |    | •  |    |    |                |             |               |            |              |          |
| 4                           |           |      |       |          |              |        |      |              |    |      |               |    |           |          |       |      |              |       |            |        |    |    |    |    |    |                |             |               |            |              | •        |
|                             |           |      |       |          |              |        |      |              | <  | - QU | ITTER         | М  | ODIFICATI | ON AVANO | χέε 🗧 | ) V. | ALIDER       | ~     | VALIDER ET | TERMIN | ER |    |    |    |    |                |             |               |            |              |          |

Les dates que vous avez sélectionnées apparaissent cochées, sauf si elles sont déjà complètes (nombre maximum d'enfants atteint).

En cas de séance complète, un message d'erreur vous en avertit.

- > Une fois terminé, vous pouvez cliquer sur « Valider et Terminer ».
- > Un récapitulatif de vos choix apparait :

Vous pouvez soit inscrire un autre enfant, soit cliquer sur « Payer » pour procéder au règlement.

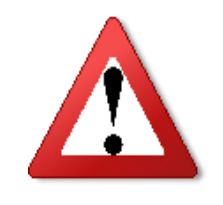

Aucune inscription ne sera prise en compte sans votre règlement.

<u>Si vous souhaitez inscrire votre enfant en Journée Vacances et en</u> <u>Forfait Semaine 18h-18h30, il vous faudra procéder à deux</u> <u>inscriptions distinctes, soit deux règlements différents.</u>

 Afin d'inscrire votre enfant en Forfait Semaine 18h-18h30 vous devez cliquer sur « Inscriptions en paiement immédiat »

| Voir toutes mes<br>inscriptions | INSCRIPTIONS > Inscriptions en paiement immédiat                |
|---------------------------------|-----------------------------------------------------------------|
| Centre de loisirs               | LES INSCRIPTIONS EN PAIEMENT IMMÉDIAT                           |
| Adultes                         |                                                                 |
| Inscriptions en                 | LASCRIPTIONS AVEC PALEMENT IMMEDIAT                             |
| parenterienniniedide            | Les champs obligatoires sont precedes o un astensique ( ).      |
|                                 | JULES FERRY - VACANCES DE PRINTEMPS 18H-18H30 FORFAIT SEMAINE 1 |
|                                 | JULES FERRY - Vacances de Printemps 18h-18h30 Forfait Semaine 1 |
|                                 |                                                                 |

3.1 Cocher le ou les forfaits semaines et cliquer sur « Valider »

| ir toutes mes<br>scriptions | INSCRIPTIONS > Incoriptiono en paiement immédiat                                              |                                                                                                    |
|-----------------------------|-----------------------------------------------------------------------------------------------|----------------------------------------------------------------------------------------------------|
| entre de loisirs            | LES INSCRIPTIONS EN PAIEME                                                                    | NT IMMÉDIAT                                                                                                    |
| dultes                      | INSCRIPTIONS AVEC PAIEMENT IMMÉDIA                                                            | AT                                                                                                    |
| aiement immédiat            | Les champs obligatoires sont précédés d'un astérisque (*).                                    |                                                                                                    |
|                             | JULES FERRY - VACANCES DE PRINTEMP                                                            | PS 18H-18H30 FORFAIT SEMAINE 1                                                                                                    |
| *                           | JULES FERRY - Vacances de Printemps 18h-18h30 Forfa                                           | iit Semaine 1                                                                                                    |
|                             | Manoa                                                                                         |                                                                                                    |
|                             |                                                                                               | VALIDER                                                                                                    |
|                             | ir toutes mes<br>criptions<br>intre de loisirs<br>fultes<br>scriptions en<br>aiement immédiat | ir toutes mes<br>scriptions<br>Intre de longins<br>Jultes<br>scriptions en<br>aiement immédiat<br>INSCRIPTIONS AVEC PAIEMENT IMMÉDIA<br>Les champs obligatoires sont précédés d'un astérisque (*).<br>JULES FERRY - VACANCES DE PRINTEME<br>JULES FERRY - VACANCES DE PRINTEME<br>JULES FERRY - Vacances de Printemps 18h-18h30 Forfa |

3.2 Vous verrez apparaitre cette nouvelle page qui indique que vous devez procéder au paiement.

| Voir toutes mes<br>inscriptions | INSCRIPTIONS > Inscriptions en paiement immédiat                                 |
|---------------------------------|----------------------------------------------------------------------------------|
| Centre de loisirs               | RÉCAPITULATIF DE MES INSCRIPTIONS EN PAIEMENT IMMÉDIAT                           |
| Adultes                         | JULES FERRY - Vacances de Printemps 18h-18h30 Forfait Semaine 1 - Manoa : 3.06 € |
| Inscriptions en                 | 1 inscription pour un montant total de 3.06 €                                    |
| palement in mediat              | ← ANNULER ✓ PAYER                                                                |
|                                 |                                                                                  |
|                                 |                                                                                  |
|                                 |                                                                                  |

> Cliquer sur « Payer », et munissez-vous de votre carte bancaire afin de valider le paiement.

Une fois que vous avez cliqué sur le bouton « Payer », vous arrivez à la fenêtre de paiement sécurisée de la Direction Générale des Finances Publiques.

## Procédez jusqu'à la fin du règlement pour que vos inscriptions soient définitives.

| 🙆 Spplu                   | S                 |               |          |             |             |
|---------------------------|-------------------|---------------|----------|-------------|-------------|
|                           |                   |               |          |             |             |
| https://portail-pep28     | ciril.net         | Choisissez v  | otre moy | en de paiem | nent :      |
| Identifiant du marchand : | 13709119          |               |          |             |             |
| Référence commande : 2022 | 20215x15174x70894 | VISA          | PAY      | VISA        |             |
| Montant :                 | 18,18 EUR         | Visa Electron | V PAY    | Visa        | Mastercard  |
|                           |                   |               | (1)      | BI ELLE     |             |
|                           |                   | Maestro       | e-Ca     | rte Bleue   | СВ          |
|                           |                   |               |          |             |             |
|                           |                   |               |          |             |             |
|                           |                   |               |          |             |             |
|                           |                   |               |          |             |             |
| PCI. DSS                  |                   |               |          |             | Systempay D |

4. Vérification de vos inscriptions par nos services

Vos inscriptions seront vérifiées en back office, en cas d'anomalie, le service Secrétariat vous contactera.

5. Déconnexion

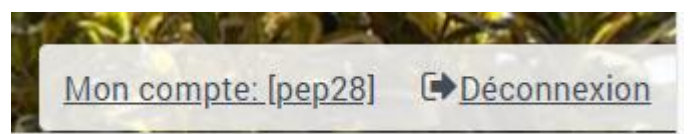

A la fin des inscriptions, n'oubliez pas de vous déconnecter du portail en cliquant sur le bouton en haut à droite du portail.